# 高英高級工商職業學校

Kao Ying Industrial Commercial Vocational High School

教師專題研究(製作)報告

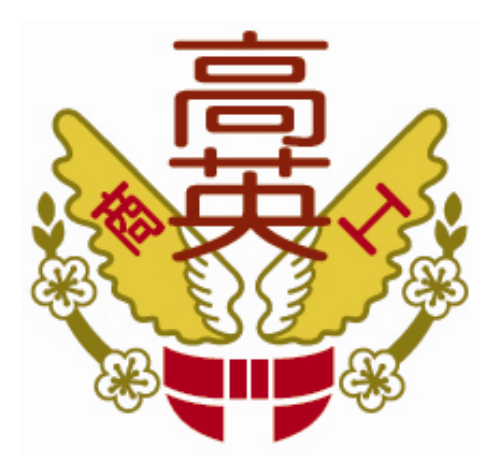

# 個人英文單字學習系統

老師姓名: \_\_\_\_\_ 簡 琨 祥 \_\_\_\_\_\_老師

科 別: <u>資訊科</u>科

中華民國 104 年 2 月

# 摘要

國際化語言學習為甚麼這麼迷人?當中的「商機」可說是非常驚人的,而現今是個 國際化的時代,未來的發展也迅速的走向國際化,如何運用科技與生活語言學習之間的 關係去將學習行為來做結合,並創造出龐大的商機,是我們所需要研究的。

從事教育專業領域的我,利用本身專業去研究語言學習的系統,讓每個人能夠體驗 不一樣的學習感受,我以多元化的學習方式、便利性的操作設定,以及創新的功能為研 究目標。

研究導向:

- 在學習英文的過程中,必須使用許多的學習方法及時間來了解英文單字的意思,出外時其實有許多的時間可以利用來學習英文,可是都因為身邊沒有任何 可以學習的教材所以無法學習,因為隨時攜帶書本是一個負擔,如何讓不用攜 帶書本又能在出外之間學習來獲得相應的學習效果。
- 練習單字之後或多或少會遇到一再遺忘的問題,針對學習不中斷及反覆練習, 我們可以在任何的時間點來進行自我的英文學習。
- 藉由平常生活及旅遊所接觸到的英文單字,將之做到資料庫,並增加自助旅遊時可以用到。

總結以上三點研究方向,除了讓英文單字學習更有導向性外,並添加自我單字測驗 的挑戰樂趣,後續如能夠繼續完全開發,將會在商業英文或旅遊英文這領域帶來不可預 知的一股新學習潮流及未知的商機發展。 目 錄

| 目錄ii         | i |
|--------------|---|
| 表目錄i         | V |
| 圖目錄i         | V |
| 壹、前言         | 1 |
| 一、製作動機       | 1 |
| 二、研究目的       | 1 |
| 三、製作架構       | 2 |
| 四、製作預期成效     | 3 |
| 貮、理論探討       | 4 |
| 一、研究分析       | 4 |
| 參、專題製作過程或方法1 | 7 |
| 一、製作設備及器材1   | 7 |
| 二、製作方法與步驟1   | 8 |
| 三、專題製作2      | 2 |
| 四、製作成果2      | 3 |
| 肆、製作結論與建議2   | 6 |
| 一、結論2        | 6 |
| 二、建議2        | 6 |
| 伍、參考文獻       | 7 |

# 表目錄

| 表 1-1-3-1 平板電腦各作業系統比例       | . 7 |
|-----------------------------|-----|
| 表 1-1-3-2 用户使用系統版本比例        | . 7 |
| 表 3-1-1 專題製作使用儀器 (軟體) 設備一覽表 | 17  |

# 圖目錄

| 圖 1-3-1 語言轉換過程圖              | 1 |
|------------------------------|---|
| 圖 1-3-2 專題製作架構圖              | 2 |
| 圖 2-4-1 APP 軟體釋義圖(一)         | 7 |
| 圖 2-4-2 APP 軟體釋義圖(二)         | 7 |
| 圖 2-5-1 使用者介面                | 9 |
| 圖 2-5-2 版面佈局1                | 0 |
| 圖 2-5-3 影音媒體1                | 1 |
| 圖 2-5-4 繪圖與動畫 1              | 1 |
| 圖 2-5-5 預覽視窗1                | 2 |
| 圖 2-5-6 組成元件1                | 2 |
| 圖 2-5-7 屬性面板1                | 3 |
| 圖 2-5-8 媒體庫1                 | 3 |
| 圖 2-5-9-1 Blocks 1           | 4 |
| 圖 2-5-9-2 Blocks 種類(一) 1     | 4 |
| 圖 2-5-9-3 Blocks 種類(二) 1     | 5 |
| 圖 2-5-10 程式出錯警告區1            | 5 |
| 圖 2-5-11 垃圾桶 1               | 6 |
| 圖 2-5-12-1 相關書籍(一) 1         | 6 |
| 圖 2-5-12-2 相關書籍(二)1          | 6 |
| 圖 2-5-12-3 相關書籍(三)1          | 6 |
| 圖 2-5-12-4 相關書籍(四)1          | 6 |
| 圖 3-2-1 製作方法與步驟 1            | 8 |
| 圖 3-2-2 County 1             | 9 |
| 圖 3-2-3 Language 1           | 9 |
| 圖 3-2-4 Result 1             | 9 |
| 圖 3-2-5 Pitch 2              | 0 |
| 圖 3-2-6 Speak(Textmessage) 2 | 0 |

| 啚 | 3-2-7 | AfterSpeaking(Text reuslt) | 20 |
|---|-------|----------------------------|----|
| 圖 | 3-2-8 | BeforeSpeaking             | 20 |
| 圖 | 4-1-1 | SpeakInEnglish_4 啟動        | 23 |
| 圖 | 4-1-2 | SIE_4 軟體初始畫面               | 23 |
| 圖 | 4-1-3 | SIE_4 單字庫                  | 23 |
| 圖 | 4-1-4 | SIE_4 單字練習_選單字             | 23 |
| 圖 | 4-1-5 | SIE_4 單字練習字義               | 23 |
| 圖 | 4-1-6 | SIE_4 單字練習_發音              | 23 |
| 圖 | 4-2-1 | SIE_4 新增單字_輸入              | 24 |
| 圖 | 4-2-2 | SIE_4 新增單字_儲存              | 24 |
| 圖 | 4-3-2 | SIE_4 刪除單字_確定              | 24 |
| 圖 | 4-3-3 | SIE_4 刪除單字_刪除鈕             | 24 |
| 圖 | 4-3-4 | SIE_4 刪除單字_檢查字庫            | 24 |
| 圖 | 4-4-1 | SIE_4 單字測驗_隨機選擇            | 25 |
| 啚 | 4-4-2 | SIE_4 單字測驗_檢測單字            | 25 |

# 壹、前言

#### 一、製作動機

現在的學生,對於未來需要很多的準備,外國語言可說是最重要的能力之一,然而 多種國家的語言裡面最常見的就是英文,英文的國際化帶來許多商機,有一次我看著英 文講義並對它產生了一些疑問?,因而想起英文單字 20000 的教科書擁有很多的單字與 例句,吸引了許多的學生的注意,但過了不久,缺點慢慢出現,在於它單純的呈現單字 但是數量眾多而無法及時的找到想要的單字的需求,並且攜帶不便,它終究不能隨身攜 帶,無法讓學生達到即時學習的功效,而這也是它最大的「遺憾」,因為書本特點就在 於它的訊息眾多但是卻攜帶不便,現今雖然有許多的翻譯機的產品出現,但市面上販售 的翻譯機或英文辭典價格昂貴,如果我們只需用到一些需要的英文單字,像是英文檢定 只需要一定的英文單字,而且在攜帶上也有額外的負擔及失竊的風險。而我經過那次的 疑問後想出了許多解決方法,藉由這次研究希望可以改善書本及市售翻譯機的缺點,並 且結合上述兩者的優點來製作出適合的成品。

#### 二、研究目的

現今的讀書方式依然回歸到翻書或是使用翻譯機的時代,而近年來也有許多嘗試精 簡化書本的訊息來達到便利的效果,但是過於精簡的內容達不到預期的效用。

而若是使用翻譯機,必須隨身的攜帶才可以,而每次的攜帶都有可能造成遺失或損壞,而且翻譯機主要的問題在於文句中所包含句法、語義成分較低,因而在處理句法差

別較大的語言例如中文-英文時將 遇到問題。這時翻譯結果雖然「詞詞都 對」卻無法被人閱讀理解。可以說目前 翻譯機無法有效改善的問題。這時如果 有一個可以讓使用者可以自行編義的 翻譯機的話就可以人性化的去解釋詞 句了,並且如果它能夠隨身攜帶,能夠 達到隨時使用的要求,就能夠省下很多 的時間及金錢,並能增學習的成效。

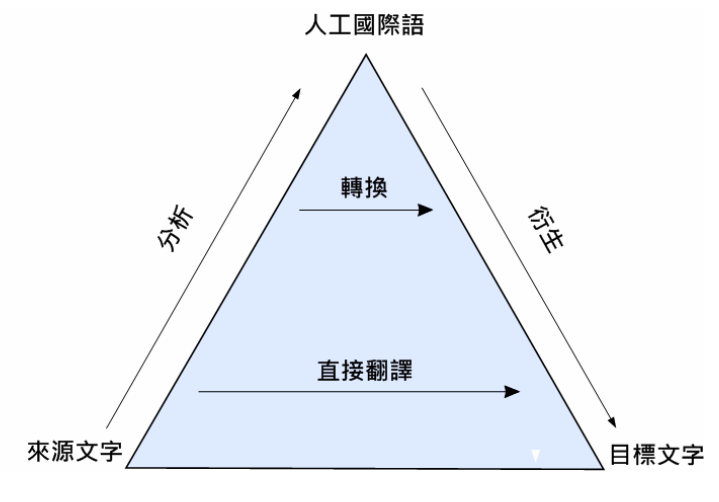

圖 1-3-1 語言轉換過程圖

# 三、製作架構

(一)、專題製作架構圖

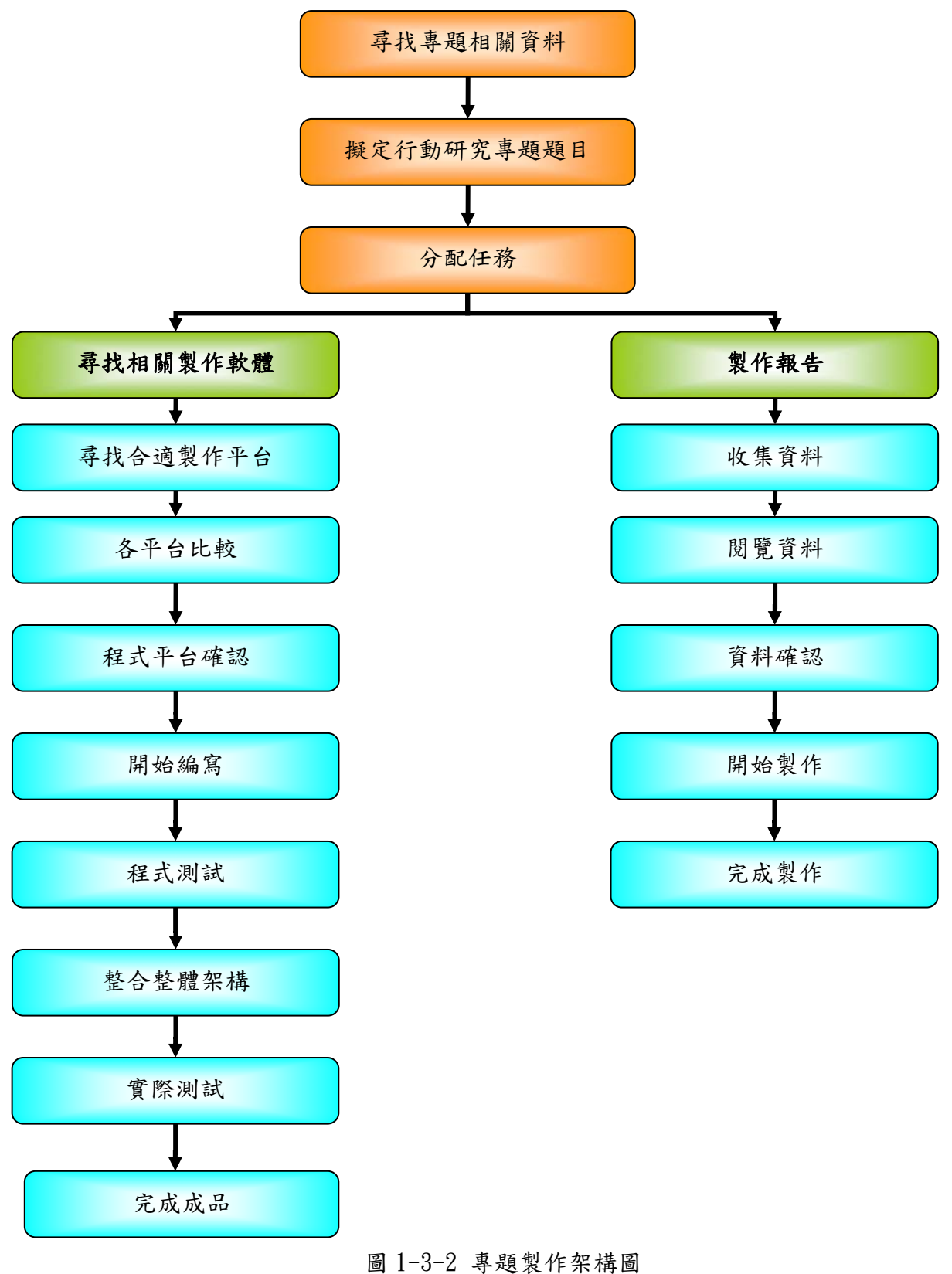

11-3-2 守规教作乐神

本專題預計實做完成符合現代商品化需求的「翻譯系統」。此專題配合專業課程的 理論內容及實習技能,同時利用此行動研究專題培養自我的科技研究精神。且翻譯程式 之主要改善書本及市售翻譯機的缺點及以創意來創造新產品,進而商品化。本次翻譯系 統製作將達到以下之目標:

(一)、減少龐大資料庫的搜尋時間。

(二)、增加攜帶的便利性。

(三)、满足使用者的『彈性化』,『客製化』的需求。

(四)、以自己的方式來讓使用者學習。

(五)、支援英文語音發音,可練習聽力及正確發音。

(六)、有效的達到市場的商品競爭力。

# 貮、理論探討

一、研究分析:

#### (一)、App Inventor2 專案研究簡介

現在的科技日新月異,手機更是人手一支,而每隻手機當中最中要的便 是 App (Application),而依個人想要去撰寫這種程式,或者從事程式是開 發的話,那麼就必須要知道 App Inventor2、Android,以及開程式所需要 的軟體,還有開發所需要的環境,因此在本章節中會詳細的介紹。

(二)、什麼是 APP?

App 是「Application」的縮寫,就是手機「應用程式」「應用軟體」的 意思。

近年來 App 這個字眼充斥在我們生活中,原因是智慧型手機越來越普及。智慧型手機的 App 就如同電腦中的各種軟體,只是作業系統不同、內容相對簡單罷了。

「智慧型手機」(Smart Phone)這個說法主要是針對「功能手機」(Feature phone), 作為一個區隔而來, 並非這個手機有多麼「智慧(Smart)」。傳統的功能手機的操作模式與內容是被手機廠限制固定的, 不能由使用者隨意安裝移除軟體。而智慧型手機有提供一個平台空間, 讓使用者可以隨意安裝和移除應用軟體(App), 就像電腦那樣。因此智慧型手機可定義為: 擁有開放系統環境, 允許第三方自行研發 App, 並提供使用者自由運用的手機。

智慧型手機作業系統(OS)的四巨頭為 Apple 的 IOS、Google 的 Android、 Microsoft 的 Windows Mobile (最近推出 Win8 RT)、RIM 的 Black Berry , 其他還有 Nokia (Symbian)、Palm 等。不同作業系統的應用程式無法互 通,因為內部程式指令與運作方式各有不同。

#### (三)、Android 系統簡介:

網路巨人 Google 於 2007 年 11 月 5 日推出 Android, Android 是一套建 構在 Linux 核心(Linux Kernel)之上的智慧型手機作業系統, Android 作業 系統的核心屬於 Linux 核心的一個分支,具有典型的 Linux 排程和功能,除 此之外, Google 為了能讓 Linux 在行動裝置上良好的運行,對其進行了修 改和擴充。Android 去除了 Linux 中的本地 X Window System,也不支援標 準的 GNU 庫,這使得 Linux 平台上的應用程式移植到 Android 平台上變得困 難。2008 年, Patrick Brady 於 Google I/O 演講「Anatomy & Physiology of an Android」,並提出的 Android HAL 架構圖。HAL 以\*. so 檔的形式存在, 可以把 Android framework 與 Linux kernel 隔開,這種中介層的方式使得 Android 能在行動裝置上獲得更高的執行效率。這種獨特的系統結構被 Linux 核心開發者 Greg Kroah-Hartman 和其他核心維護者稱讚。Google 還 在 Android 的核心中加入了自己開發製作的一個名為「wakelocks」的行動 裝置電源管理功能,該功能用於管理行動裝置的電池效能,但是該功能並沒 有被加入到 Linux 核心的主線開放和維護中,因為 Linux 核心維護者認為 Google 沒有向他們展示這個功能的意圖和代碼。

2010年2月3日,由於 Google 在 Android 核心開發方面和 Linux 社群方面 開發的不同步,Linux 核心開發者 Greg Kroah-Hartman 將 Android 的驅動 程式從 Linux 核心「狀態樹」(「staging tree」)上除去。2010年4月,Google 宣布將派遣2名開發人員加入 Linux 核心社群,以便重返 Linux 核心。2010 年9月,Linux 核心開發者 Rafael J. Wysocki 添加了一個修復程式,使得 Android 的「wakelocks」可以輕鬆地與主線 Linux 核心合併。2011年,Linus Torvalds 說:「Android 的核心和 Linux 的核心將最終回歸到一起,但可能 不會是 4-5年。」在 Linux 3.3 中大部分代碼的整合完成。]

在早期的 Android 應用程式開發中,通常通過在 Android SDK (Android 軟 體開發包)中使用 Java 作為編程語言來開發應用程式。開發者亦可以通過 在 Android NDK (Android Native 開發包)中使用 C 語言或者 C++語言來作 為編程語言開發應用程式。同時 Google 還推出了適合初學者編程使用的 Simple 語言,該語言類似微軟公司的 Visual Basic 語言。此外,Google 還推出了 Google App Inventor 開發工具,該開發工具可以快速地構建應用 程式,方便新手開發者。

5

Android 作業系統使用了沙箱(sandbox)機制,所有的應用程式都會 先被簡單地解壓縮到沙箱中進行檢查,並且將應用程式所需的權限提交給系統,並且將其所需權限以清單的形式展現出來,供用戶檢視。例如一個第三 方瀏覽器需要「連接網路」的權限,或者一些軟體需要撥打電話,發送簡訊 等權限。用戶可以根據權限來考慮自己是否需要安裝,用戶只有在同意了應 用程式權限之後,才能進行安裝[。

由於,Android 在軟體版本授權上是採用 Apache Software License 2.0 的開放原始碼方案,因此在這個版權協議之下,智慧型手機製造商可免費地 安裝 Android 作業系統至其生產製造的硬體之中,有效地降低了軟體的採購 成本。

目前 Android 版本已經來到 5.0.x Lollipop,另有其他的舊版本,請參考相關網頁 http://developer.android.com/。

對於智慧型手機製造商來說,透過免費取得作業系統而降低軟體採購成 本是一項很大的誘因,所以吸引眾多廠商投入生產、銷售或者研發 Android 作業系統的相關軟硬體產品與服務。Android 以新秀之姿在短短五年的時間 就有此成績,不只對於旗下合作的智慧型手機製造商具鼓舞作用,也會促使 Android 應用程式的開發者,投入更多時間與精力去開發兼具功能性與創新 性的應用程式。再更進一步地說,由於 Android 在應用程式開發上,採取免 費、開放的策略。開發者不僅可以免費地下載安裝 Android SDK (Android 的軟體開發工具包)進行應用程式的開發。更重要地是,人們可以使用多數 程式設計師所熟悉的 Java 程式語言進行應用程式的編寫。因為這兩個特 點,促使為數眾多的 Java 程式設計師蜂擁至 Android 應用程式的開發行列。

### 1.平板電腦各作業系統比例

| 作業系統    | 2013 銷售量      | 2013 市佔率 | 2012 銷售量     | 2012 市佔率 |  |
|---------|---------------|----------|--------------|----------|--|
| Android | 120, 961, 445 | 61.9%    | 53, 341, 250 | 45.8%    |  |
| iOS     | 70, 400, 159  | 36.0%    | 61, 465, 632 | 52.8%    |  |
| Windows | 4,031,802     | 2.1%     | 1, 162, 435  | 1.0%     |  |
| 0ther   | 41, 598       | 0.1%     | 379,000      | 0.3%     |  |

#### 表 1-1-3-1 平板電腦各作業系統比例

## 2. 用户使用系統版本比例

Android 作業系統版本的用戶比例(2014 年 8 月 14 日)截止至 2014 年 12 月 1 日,不同的 Android 作業系統版本的用戶比例。

| 版本名稱                                  | <u>API</u> level | 用户分佈  |
|---------------------------------------|------------------|-------|
| 5.0.x Lollipop 棒棒糖                    | 21               | 50.9% |
| 4.4 KitKat 奇巧巧克力                      | 19               | 33.9% |
| 4.3 Jelly Bean 雷根糖                    | 18               | 7.0%  |
| 4.2.x Jelly Bean 雷根糖                  | 17               | 20.4% |
| 4.1.x Jelly Bean 雷根糖                  | 16               | 21.3% |
| 4.0.3-4.0.4 Ice Cream Sandwich 冰淇淋三明治 | 15               | 7.8%  |
| 3.2 Honey Comb 蜂巢                     | 13               | N/A   |
| 2.3.3-2.3.7 Ginger Bread 薑餅           | 10               | 9.1%  |
| 2.2 Froyo 霜凍優格                        | 8                | 0.5%  |

表 1-1-3-2 用户使用系统版本比例

#### (四)、App Inventor2 簡介:

Google 在 2010 年底推出 App Inventor 2 給所有使用者使用, App Inventor 2 由一群 Google 工程師與勇於挑戰的 Google 使用者共同參與開 發。Google App Inventor 2 是一個完全線上開發的 Android 程式環境, Android SDK 環境建置在雲端(網路上),使用者只要在 PC 上安裝 JAVA 即可 立即使用。 App Inventor 2 拋棄複雜的程式碼而使用積木式的堆疊法來完 成 Android App 程式的設計。除此之外它也正式支援樂高 NXT 機器人,對於 Android 初學者或是機器人開發者來說是一大福音。因為對於想要用手機控 制機器人的使用者而言,他們不大需要太華麗的介面,只要使用基本元件例 如按鈕、文字輸入輸出即可。

由於是針對學生族群,Google 在這個部分特別引入在教育系統當中頗 為成功的 Scratch 來作為拼圖式程式寫作的基礎,標榜可以讓使用者完全 不需寫任何程式碼即可完成應用程式開發。更令人驚豔的是,支援 NXT 樂 高機器人程式開發,使得 Android 與 NXT 結合應用,增添了許多想像空間。

由於 App Inventor2 突破性的發展,使得原本可能是處於高階程式設計師領域的手機應用程式開發,一下子成為非專業人員甚至是國小學童接觸 程式設計的入門起步。

不過, Goole Lab 已於 2011 年停止了繼續發展的計畫,並於 2012 年1 月1日將所有資源移交給麻省理工學院行動學習中心,並以 MIT App Inventor2 名稱繼續提供服務。

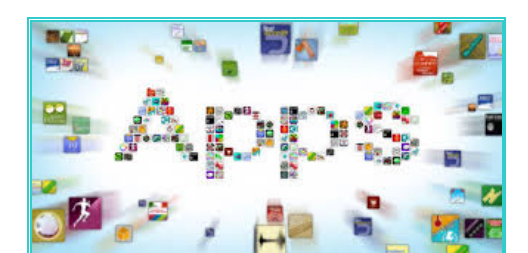

圖 2-4-1 APP 軟體釋義圖(一)

|  | FM       |             |
|--|----------|-------------|
|  |          | You<br>Tube |
|  | <b>Y</b> | U           |

圖 2-4-2 APP 軟體釋義圖(二)

#### (五)、App Inventor2 環境建置

Google App Inventor2 為全雲端的開發環境,所有的動作皆在瀏覽器 上完成(建議使用 Google Chrome),開發設計資料全放在 MIT App Inventor2 伺服器上。

您需要三件事:

- 1. Gmail 帳號(如果沒有 Gmail 帳號,請到 google 網站新申請一個。)
- 2. Java, 測試電腦上是否可正確運行 Java(測試頁面)。如果尚未安裝 java 或版本不適合,請依照指示下載並安裝新的版本。
- 3. 安裝 Google App Inventor2 軟體。

接著便能開始從事研發的工作,只要將版面設計完成,並且加上運作所 需的程式,就能使一個簡單的應用程式運作;不過這只是相單簡略的應用程 式,若是想要完成更艱深的應用程式,可以參考網路上的範本。

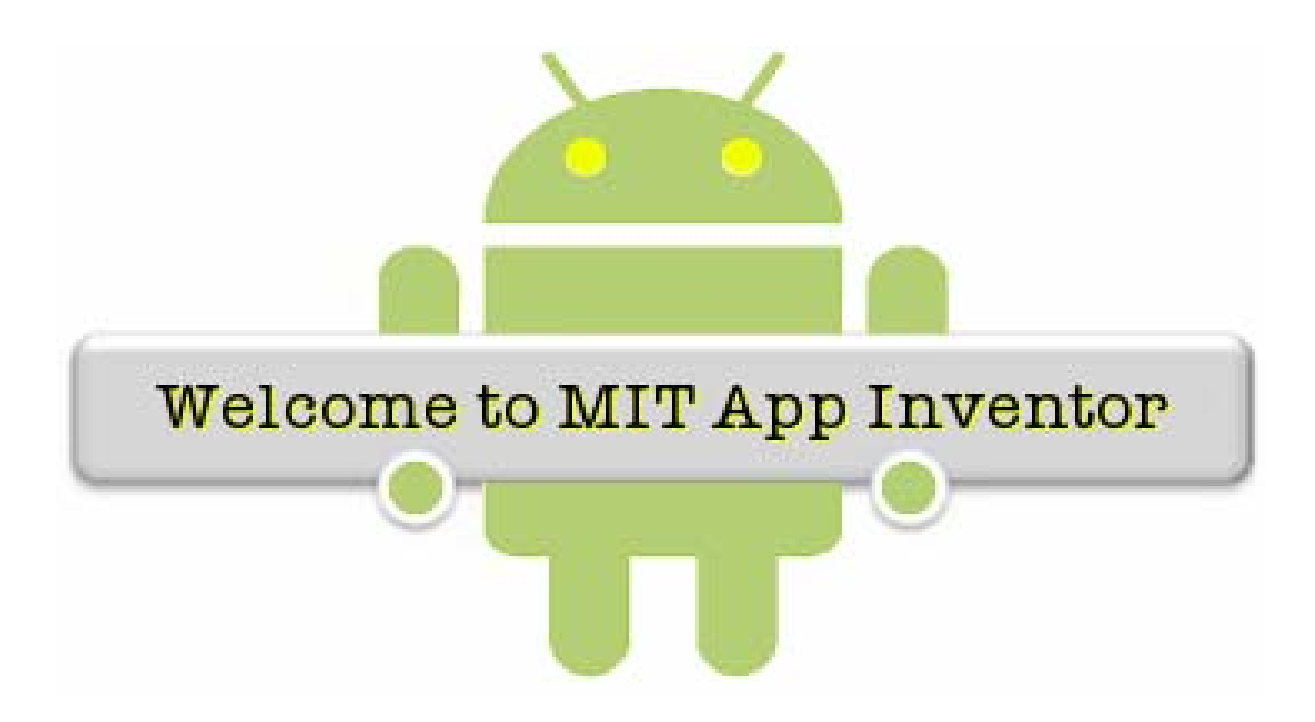

(二)使用者介面(User Inteorface)

使用者介面是最經常被使用的一個子項目,當中包括按鈕、圖片、文字輸入格等基本元件。

| Pal | ette            |                                  |
|-----|-----------------|----------------------------------|
| Us  | er Interface    |                                  |
|     | Button          | 按鈕(Button):點擊功能,如:確定、切換頁面。       |
|     | CheckBox        | 確認格(CheckBox):提供使用者勾選,如:性別、同意    |
| 3   | Clock           | 時鐘(image):通常使用於計時器。              |
| •   | Image           | 圖片 (image):放置圖片。                 |
| A   | Label           | 標籤(Label):顯示文字用。                 |
|     | ListPicker      | 清單(ListPicker)                   |
|     | Notifier        | 通知(Notifier)                     |
| * * | PasswordTextBox | 密碼輸入格(PasswordTextBox):讓使用者輸入密碼用 |
|     | Slider          | 幻燈片(Slider)                      |
| I   | TextBox         | 輸入格(TextBox):讓使用者輸入用。            |
| 1   | WebViewer       | 網頁瀏覽(WebViewer)                  |
|     |                 |                                  |

圖 2-5-1 使用者介面

(三)版面佈局(Layout)

當我們設計手機遊戲時,常需要使用不同的排版,增加畫面的豐富性。App Inventor 2 本身的排版是垂直的(Vertical),因此當我們想要變化物件的排版 方式時,便需要使用版面佈局(Layout)的元件。

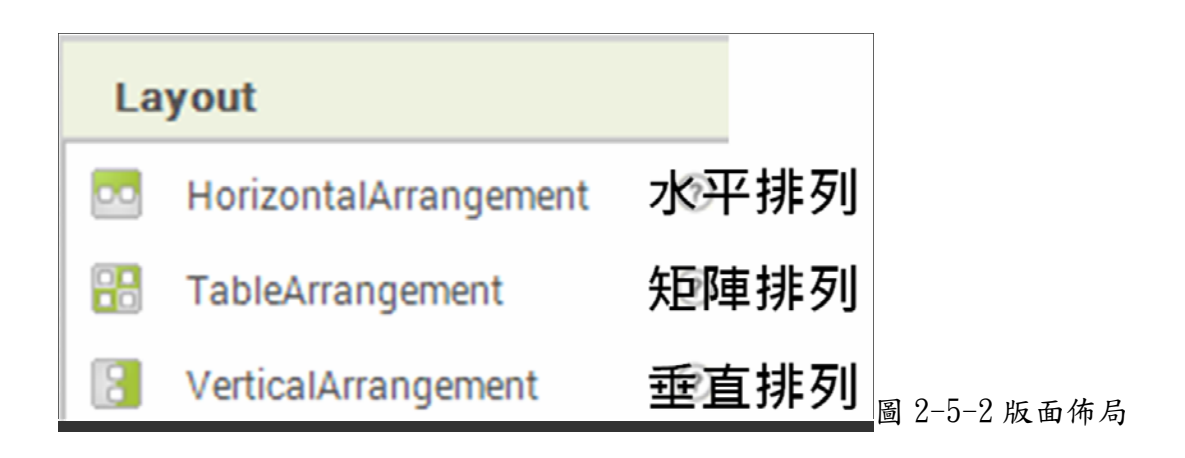

## (四)影音媒體(Media)

加入影音媒體可以讓你的程式增加更多互動性與趣味。

| Media |                  |     |    |         |      |
|-------|------------------|-----|----|---------|------|
|       | Camcorder        | 攝影  |    |         |      |
| Ŕ     | Camera           | 拍照  |    |         |      |
| 0     | ImagePicker      | 挑選圖 | 片  |         |      |
|       | Player           | 聲音播 | 放器 |         |      |
| 4     | Sound            | 聲音  |    |         |      |
| ٠     | SoundRecorder    | 錄音  |    |         |      |
|       | SpeechRecognizer | 聲音辨 | 認  |         |      |
|       | TextToSpeech     | 語音文 | 字  |         |      |
| 5     | VideoPlayer      | 影片播 | 放器 | 圖 2-5-3 | 影音媒體 |

### 1. 繪畫與動畫(Drawing and Animation)

要讓你的程式裡有動畫,那就要使用這一個子項目,運用「畫布(Canvas)」 這個元件當作框架開始設計你的動畫

| Drawing and Animation |             |      |              |
|-----------------------|-------------|------|--------------|
| <i>,</i> 0            | Ball        | 球    |              |
| <u>/</u>              | Canvas      | 畫布   |              |
| 2                     | ImageSprite | 圖片動畫 | 圖 2-5-4 繪圖與: |

#### (2) 預覽視窗(Viewer)

預覽視窗就像我們的手機,在這裡設計你的手機畫面。 操作方式:在第一個區塊元件面板(Palette)選取元件後,將元件拖曳至預 覽視窗(Viewer)中。

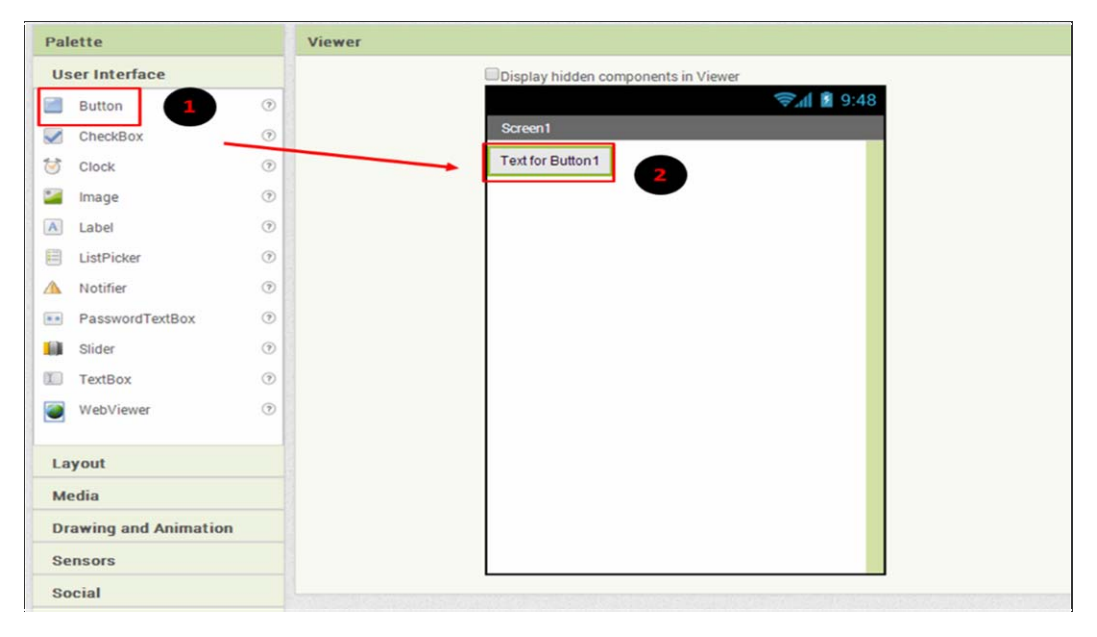

#### 圖 2-5-5 預覽視窗

#### (3) 組成元件(Components)

在這裡你可以管理你所使用的元件

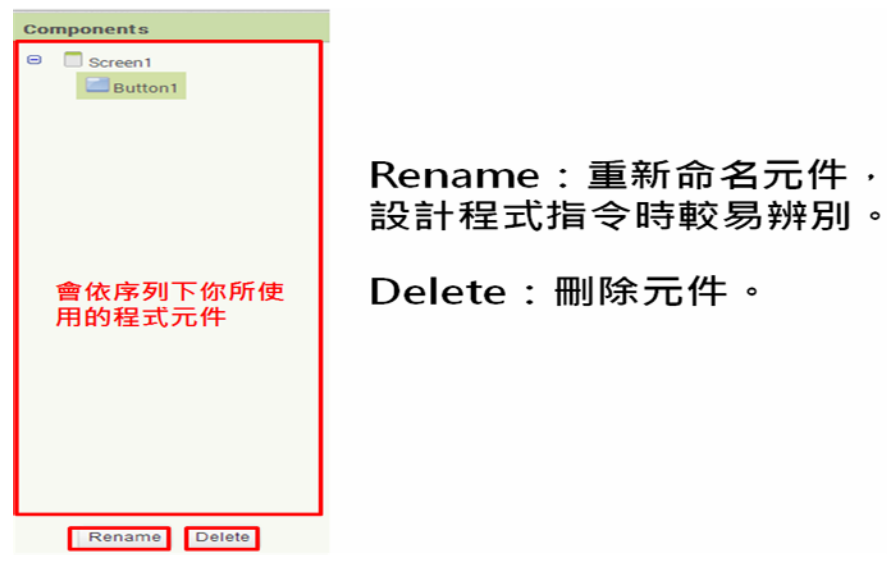

圖 2-5-6 組成元件

# (4) 屬性面板(Properties)

在屬性面板中(Properties)你可以調整你的元件屬性,如下圖以按鈕 (Button)作範例說明。

| Button1                    | 以按鈕  | 為例            |        |
|----------------------------|------|---------------|--------|
| BackgroundColor<br>Default | 背景顏色 | TextAlignment |        |
| Enabled                    | 是否使用 | center 🔻      | 顯示文字排版 |
| FontBold                   | 字體加粗 | TextColor     |        |
| FontItalic                 | 字變斜體 | Default       | 顯示又子顏色 |
| FontSize<br>14.0           | 字體大小 | Visible       |        |
| FontTypeface default       | 字型   | showing •     | 按鈕是否顯示 |
| Image<br>None              | 圖片   | Width         |        |
| Shape<br>default           | 形狀   | Automatic     | 按鈕     |
| ShowFeedback               |      | Height        | 的<br>長 |
| Text                       |      | Automatic     | 寛      |
| Text for Button1           | 顯示文字 |               |        |

圖 2-5-7 屬性面板

(5) 媒體庫(Media)

在這裡你可以一次上傳所有你需要的媒體素材,包含圖片、音樂。 (注意:檔名中可用底線,但不能有空格或其他特殊字元,且必須含有英文字)

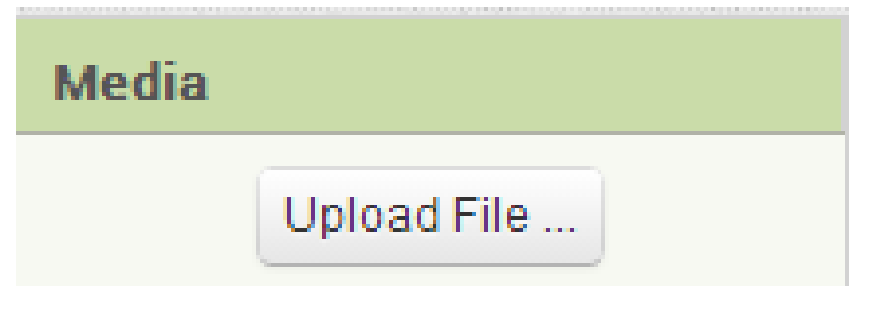

#### 圖 2-5-8 媒體庫

(1) Blocks 物件

Blocks 分為兩大區塊,一個是內建、另一個是你自己設計的元件。 裡面有 App Inventor 2 幫你寫好的基本語法,只要找到你要的,將它拖曳出 來就可以囉!

內建 Blocks 又分成了八種

- a. 控制(Control):控制 if-then 的程序性問題、迴圈設計
- b. 邏輯(Logic):包含 true、false 等,判斷性問題
- c. 數學:純數值、數學的四則運算、亂數設定
- d. 文字:字串、使字串相連

| abc Blocks Builtin Control Good Math Text Lists Colors Variables Procedures Procedures Any component Any component | 控制 選輯 數學 文字<br>Control Logic Math Text |
|----------------------------------------------------------------------------------------------------|----------------------------------------|
| 圖 2-5-9-1 Blocks                                                                                                   | 圖 2-5-9-2 Blocks 種類(一)                 |

| 清單                                                                                                    | 顏色     | 變數                                       | 副程式          |
|----------------------------------------------------------------------------------------------------|--------|------------------------------------------|--------------|
| Lists                                                                                                   | Colors | Variables                                | Procedures   |
| create empty list     make a list                                                                       |        | itialize global <b>name</b> to <b>F</b>  | to procedure |
| is in list? thing h<br>list                                                                             |        | initialize local name to 1               | result       |
| length of list list<br>is list empty? list<br>is list a random item list<br>index in list thing<br>list |        | initialize local <u>name</u> to <b>b</b> |              |

圖 2-5-9-3 Blocks 種類(二)

- e. 清單(List): 產生表格、提供暫時儲存空間
- f. 顏色(Color): 設定顏色
- g. 變數(Variables):設定像X、Y的變數
- h. 副程式(Procedures): 需要重複執行的程式可以利用副程式縮短程式
- (3) 程式出錯警告區

App Inventor 2 會自動幫你檢查,如果你的程式出錯了,它會像圖中一樣 有警告標誌,告訴你哪裡有錯要修改。

|        |            | ▲ when Button1Click<br>do |
|--------|------------|---------------------------|
| 1      | <b>A</b> 2 | when Button1 Click        |
| Show V | Warnings   |                           |

圖 2-5-10 程式出錯警告區

### (4) 垃圾桶

將不需要或是錯誤的程式拼圖刪除

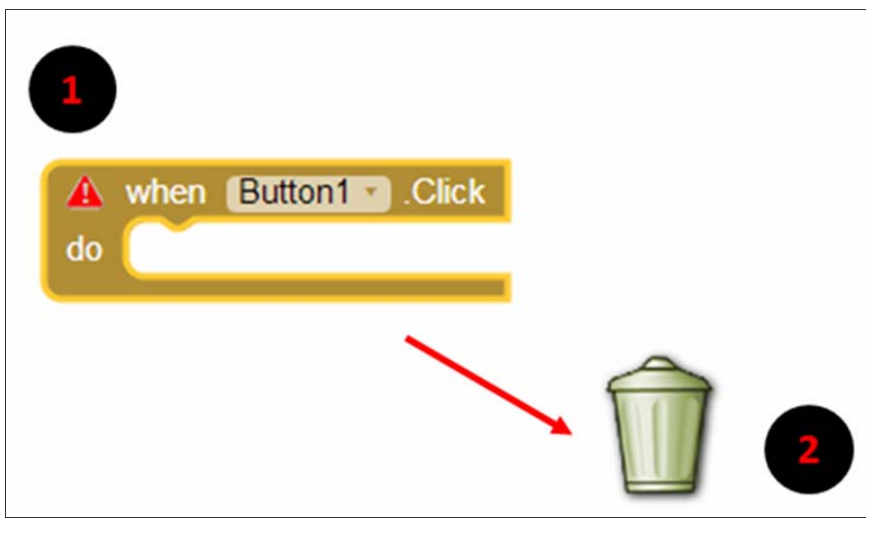

圖 2-5-11 垃圾桶

# **參、專題製作過程或方法**

一、製作設備及器材

表 3-1-1 專題製作使用儀器(軟體)設備一覽表

| 儀器(軟體)                | 應用說明                   |
|-----------------------|------------------------|
| 設備名稱                  |                        |
| 個人電腦                  | 專題報告撰寫、電路圖繪製及專題成品測試    |
| Google Chrome         | 操作 APP Inventor 2      |
| APP Inventor 2        | 程式設計                   |
| 數位相機                  | 紀錄整個專題製作流程             |
| WIN XP                | 作業系統                   |
| 噴墨印表機                 | 列印專題相關資料               |
| Microsoft Office Word | 製作專題報告                 |
| ASUS MEMOPAD 平板電腦     | 操作 Android 系統控制 APP 程式 |

#### 二、製作方法與步驟

製作「個人英文單字學習系統」專題,使用個人電腦利用 MIT 開發的 APP Inventor 2 來撰寫程式 APP 應用程式。所以除了程式設計需要有一定 的能力之外,還需要一些基本的英文能力。

所以,為達到專題預期的目標,我們專題製作採用實作研究的方法,先透過 題目的問題陳述、討論及訂出軟硬體規範與預期目標,在翻譯程式系統、面 板設計及錯誤修正(實驗觀察)等步驟繼而完成本專題預定目標。經過上述 的研究分析後,本專題研究之製作方法與步驟如下圖。

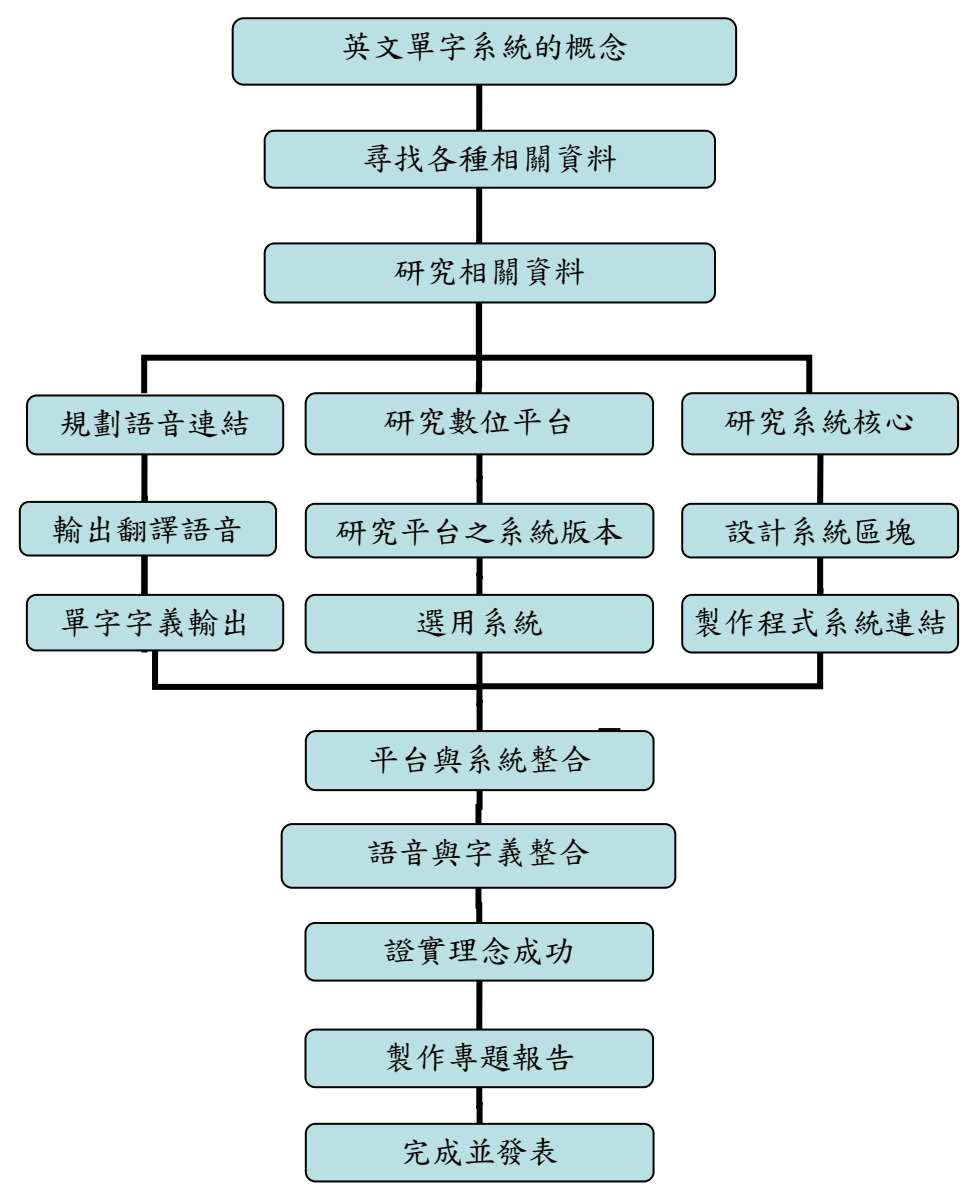

圖 3-2-1 製作方法與步驟

(一)、App 文字轉語音程式

使您的裝置能念出文字資料。要使這項元件得以運作,您的裝置必 須要裝有

Eyes-Free

Project 建置的 TTS Extended Service app, 在

http://code.google.com/p/eyes-free/downloads/list 可以下載得到。

文字-語音轉換元件有語音文字轉換的相關屬性設定,通常是以三 個字母的代碼來表示語言以及使用區域。

舉例而言,您可以區分英式與美式英語,英式英語的語言代碼為 eng,區域代碼則是 GBR;而若是美式英語,語言代碼依舊是 eng,而 區域代碼則是 USA。後面會列出完整的列表。

### Country

TextToSpeech. Country: 語音輸出的國家代碼。

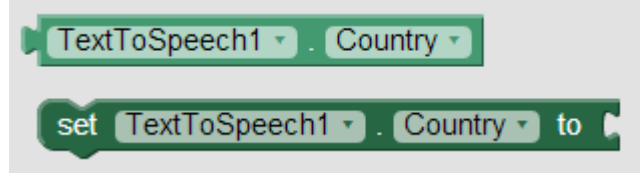

圖 3-2-2 County

#### Language

TextToSpeech. Language : 語音輸出的語言代碼。

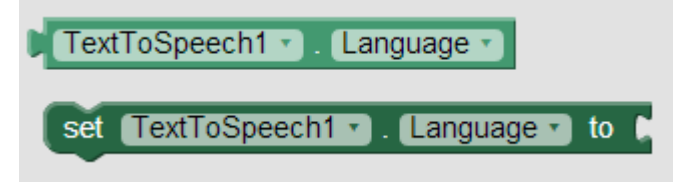

圖 3-2-3 Language

### ➤ Result

TextToSpeech. Result: 詳細資訊。

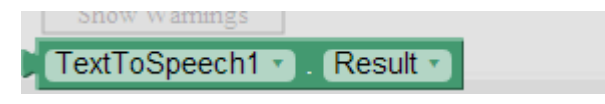

圖 3-2-4 Result

Pitch

TextToSpeech.Pitch:音調。 設定TTS的音調高低,數字介於0~2,值越低音調越低,反之則越高

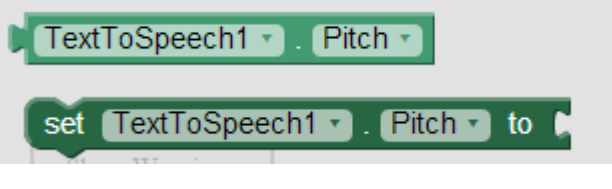

圖 3-2-5 Pitch

Speak(Text message)

TextToSpeech. Speak: 發送指定文字資料。

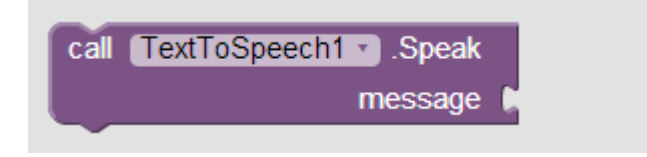

圖 3-2-6 Speak(Textmessage)

# AfterSpeaking(Text result)

TextToSpeech. AfterSpeaking: 文字資料發送後的信號,該參數是依文字資料 的結果產生的。

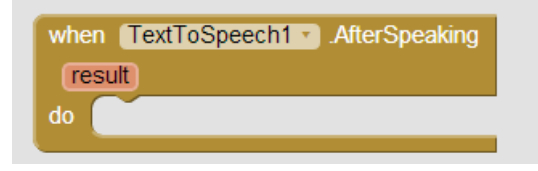

圖 3-2-7 AfterSpeaking(Text reuslt)

BeforeSpeaking()

TextToSpeech. BeforeSpeaking: 在文字資料發出前發出的信號。

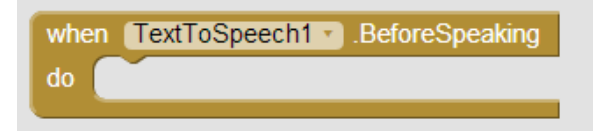

圖 3-2-8 BeforeSpeaking

#### (二)、語言國家代碼

以下是您可以選擇的語言和國家代碼,編碼是先以語言別區分,再來才列出 使用該語言的區域。 ces (Czech) 捷克語 o CZE o BEL o IND spa (Spanish) 西班牙 語 o NLD o JAM o ESP o USA ita (Italian) 義大利 o MHL deu (German) 德語 語 o MLT o AUT o CHE o NAM o BEL o ITA o NZL o CHE pol (Polish) 波蘭語 o PHL o DEU o POL o PAK o LIE eng (English) 英語 o SGP o LUX o AUS o TTO fra (French) 法語 o BEL o USA o BEL o BWA o VIR o CAN o BLZ o ZAF o CHE o CAN o FRA o GBR o LUX o HKG nld (Dutch) 荷蘭語 o IRL

# 三、專題製作

表 3-3-1 高英高級工商職業學校教師專題製作計畫書

| 科別姓名 | 資訊 科 簡現祥 老師                                                                                                    |  |  |
|------|----------------------------------------------------------------------------------------------------|--|--|
| 製作主題 | 個人英文單字學習系統                                                                                                    |  |  |
| 研究方法 | □ 問卷法 □訪問法 □觀察法 □文獻蒐集<br>☑其他( 研究實作法 )                                                                                 |  |  |
| 研究大綱 | <ol> <li>如何使用 APP Inventor 2。</li> <li>平板電腦的深入使用。</li> <li>APP 程式的撰寫。</li> <li>理解翻譯程式的運作原理。</li> </ol>                |  |  |
| 預期效果 | <ol> <li>1. 讓英文單字的學習效果增加。</li> <li>2. 隨時隨地可以學習英文。</li> <li>3. 只需使用智慧型手機也能查詢英文單字。</li> <li>4. 可以客製化單字內容或註解。</li> </ol> |  |  |
| 其 他  |                                                                                                    |  |  |

# 四、製作成果

# (一)、APP 之 SpeakInEnglish\_4 單字練習模式

| me     me       Vess Reader     QR Code Reader     SpeakInEnglish_4     Story     SuperNote Lite       VebStorage     YouTube     Zinio     Zinio                                                                                                    | 第四日日       第四日日       第四日       第四日       第四日 |
|----------------------------------------------------------------------------------------------------|----------------------------------------------------------------------------------------------------|
| 圖4-1-1 SpeakInEnglish_4啟動                                                                                                    | 圖 4-1-2 SIE_4 軟體初始畫面                                                                                                    |
| SpeakInEnglish_4<br>Apple<br>answer<br>ask<br>class<br>drive<br>easy<br>layout<br>rightarrow rightarrow | 家留單字選單       測驗模式按鈕         英文單字:       easy         單字發音按鈕:       ①)         中文字義按鈕:          新增單字       儲存         輸入單字英文:          一          一          一          ●          ●                                                                                                    |
| 圖4-1-3 SIE_4單字庫                                                                                                    | 圖 4-1-4 SIE_4 單字練習_選單字                                                                                                    |
| 家reen1       0 + 20 ± 0 1020         Screen1       測驗模式按鈕         英文單字:       Pasy         單字發音按鈕:       (1)         中文字義按鈕:       容易的         新增單字       儲存         輸入單字英文:          輸入中文字義:                                                                                                    | Screen1       ① # 09 ± # 1020         練習單字選單       測驗模式按鈕         英文單字:       easy         單字發音按鈕:       ① ● 09 ± # 1020         中文字範方鈕:       ② ● 09 ± # 1020         中文字範方鈕:       ○ ● 09 ± # 1020         丁二       ● 09 ± # 1020         ○       ● 09 ± # 1020         ○       ● 09 ± # 1020         ○       ● 09 ± # 1020         ○       ● 09 ± # 1020         ○       ● 09 ± # 1020         ○       ● 09 ± # 1020         ● 09 ± # 1020       ● 09 ± # 1020         ● 0 ± # 1020       ● 09 ± # 1020         ● 0 ± # 1020       ● 09 ± # 1020         ● 0 ± # 1020       ● 09 ± # 1020         ● 0 ± # 1020       ● 09 ± # 1020         ● 0 ± # 1020       ● 09 ± # 1020         ● 0 ± # 1020       ● 09 ± # 1020         ● 0 ± # 1020       ● 00 ± # 1020         ● 0 ± # 1020       ● 00 ± # 1020         ● 0 ± # 1020       ● 00 ± # 1020         ● 0 ± # 1020       ● 00 ± # 1020         ● 0 ± # 1020       ● 00 ± # 1020         ● 0 ± # 1020       ● 00 ± # 1020         ● 0 ± # 1020       ● 00 ± # 1020         ● 0 ± # 1020       ● 00 ± # 1020         ●                                                   |
| 刪除所選單字: 刪除按鈕                                                                                                    | 刪除所選單字: 刪除按鈕                                                                                                    |
| □ □ □ □ □ □ □ □ □ □ □ □ □ □ □ □ □ □ □                                                                                                    | ■ A-1-6 SIF A 留它编羽 孤立                                                                                                    |
| □ 4 <sup>-1-0</sup> SIC_4 甲子咪百 子我                                                                                                    | ◎ 4-1-0 SIE_4 平子深百_贺百                                                                                                    |

(二)、APP 之 Speak In English\_4 新増單字模式

| ■ 四 ■ 副 上年 10.27     | со асомо манияни.     |
|----------------------|-----------------------|
| Screen]              | Screen1               |
| 練習單字選單 測驗模式按鈕        | 練習單字選單 測驗模式按鈕         |
| 英文單字: easy           | 英文單字: call            |
| 單字發音按鈕: <b>〔〕〕</b>   | 單字發音按鈕: <b>〔〕〕</b>    |
| 中文字義按鈕: 容易的          | 中文字義按鈕: 容易的           |
| 新増單字 儲存              | 新増單字                  |
| 輸入單字英文: call         | 輸入單字英文: call          |
| 輸入中文字義: 打電話          | 輸入中文字義: 打電話           |
| 刪除所選單字: 删除按鈕         | 刪除所選單字: 删除按鈕          |
| 圖4-2-1 SIE_4 新增單字_輸入 | 圖 4-2-2 SIE_4 新增單字_儲存 |

# (三)、APP 之 Speak In English\_4 刪除單字模式

| ◎ Ch ◎ w め<br>SpeakInEnglish_4 | ◎ □ ◎ ● ● ● ○ ↓ mo 上年10.29<br>Screen1 |
|--------------------------------|---------------------------------------|
| easy                           | 練習單字選單 測驗模式按鈕                         |
| layout                         | 英文單字: som                             |
| love                           | 單字發音按鈕: 🗐 泖                           |
| red                            | 中文字義按鈕: 打電話                           |
| ride                           | 新増單字 儲存                               |
| som                            | 輸入單字英文: som                           |
| Som                            |                                       |
| write                          | 删除刑選早子: 删除我餐到                         |
|                                |                                       |
| 圖4-3-1 SIE_4 刪除單字_選擇           | 圖 4-3-2 SIE_4 刪除單字_確定                 |
| Screen1                        | ◎ 田 ● 単 ●                             |
| 練習單字選單 測驗模式按鈕                  | drive                                 |
| 英文單字:                          | easy                                  |
| 單字發音按鈕: 🗐 💓                    | layout                                |
| 中文字義按鈕: 打電話                    | love                                  |
|                                | love                                  |
| 新理单子 插仔                        | red                                   |
| 輸入中享英文: 5000                   | ride                                  |
| 刪除所選單字: 删除按鈕                   |                                       |
|                                | write                                 |
|                                |                                       |
| 回 1 2 2 CIE 1 则队留宁 则队知         | 图 1 2 1 CIE 1 则以留它 丛本它庄               |

(四)、APP 之 Speak InEnglish\_4 單字測驗模式

| Screen1                  | Screen]                                    |
|--------------------------|--------------------------------------------|
| 練習單字選單 測驗模式按鈕            | 練習單字選單 測驗模式按鈕                              |
| 英文單字: red<br>單字發音按鈕: 🗐 🔊 | 英文單字: <sup>ask</sup><br>單字發音按鈕: <b>ゴ</b> ッ |
| 中文字義按鈕: 紅色               | 中文字義按鈕:                                    |
| 輸入單字英文: som              | 輸入單字英文: som                                |
| 輸入中文字義: 兒子               | 輸入中文字義: 兒子                                 |
| 刪除所選單字: 刪除按鈕             | 刪除所選單字: 刪除按鈕                               |
|                          |                                            |
| 圖4-4-1 SIE_4 單字測驗_隨機選擇   | 圖 4-4-2 SIE_4 單字測驗_檢測單字                    |

# 肆、製作結論與建議

#### 一、結論

在此次研究中,運用了許多英文知識以及 APP 技術是我在這幾年所學習的, 然而 APP 這方面的知識以及我對 APP 這方面的認知,然而我運用了現代人必須學 習的英文與我擁有的專業知識讓英文有了不一樣的學習方式。

(一)一開始在製作時遇到了問題有很多如:

1. 找尋不到適合的平台

▶方法:直接結合於每個人最貼身的電子產品[手機]。

2. APP 的排版的位置

▶方法:簡潔有力不複雜。

- (二)然而排除了所有遇到的困難點後,讓後續的工作都很順利,其功能顯如:
  - 1. 可自行的增加單字。
  - 2. 語音撥放功能正常。

3. 也可以離線使用。

#### 二、建議

- (一) APP 翻譯系統雖然已經大致完成,但是單字的整合功能缺乏,將來我們希望可以規劃單字類別,比如針對日常用語或是商業用語給予歸類,或是以 A-Z的字首來加以分類,甚至是依照使用者的需求加以分類。
- (二) 在製作翻譯系統的時候,有想到許多的想法,我們希望可以增加語音輸入的功能,必須能夠語音輸入及語音撥放的功能,使使用者可以校正自己的發音,並增加自己的英文口述能力。
- (三) 未來希望可以將產品與書籍廠商做結合,結合推出外語組合包使得時間 不足的使用者可以在最短的時間內擴充自己的單字內容,最後希望連句型文 法的使用方式都可以做統合,讓智慧型手機帶來更多的教育意義。

# 參考文獻

- 1. 鄧文淵,2014,手機應用程式設計超簡單-App Inventor 2 初學特訓班,臺北市: 基峰出版社。
- 2. 鄧文淵,2014,手機應用程式設計超簡單-App Inventor 2 專題特訓班,臺北市: 基峰出版社。
- 3. 蔡宜坦,2014,圖解! App Inventor 2 手機程式設計教本,臺北市:旗標出版社。
- 王安邦,2014, MIT App Inventor 2 易學易用一開發 Android 應用程式,臺北市: 上奇資訊。
- 5. 白乃遠、曾奕霖, 2014, 正確學會 App Inventor 2 的 16 堂課, 臺北市: 博碩資 訊。
- 6. 維基百科\_Android,取自網址 http://zh.wikipedia.org/wiki/Android。
- 7. 維基百科\_APP Inventor for Android, 取自網址 http://en.wikipedia.org/wiki/App\_Inventor\_for\_Android
- 8. App Inventor 2, 取自網址 <u>ai2. appinventor. mit. edu/</u>
- 9. APP Inventor 入門準備,取自網址

http://s810802.pixnet.net/blog/post/47679122-%E3%80%90mit-app-inventor85%A5 -%E5%%E9%96%80%E6%BA%96%E5%82%99%E3%80%91

- 10. APP Inventor 中文學習網,取自網址 <u>http://www.appinventor.tw/filepool</u>
- 11. MIT App Inventor, 取自網址 appinventor.mit.edu/